# 四川省教育厅办公室

## 四川省教育厅办公室 关于开展 2021 年省级本科高校大学生竞赛 项目申报工作的通知

各普通本科高等学校:

为进一步加强本科高校大学生竞赛管理,规范竞赛工作,提 升组织水平,促进本科高校大学生竞赛活动健康有序开展,切实 提高大学生创新精神和实践能力,经研究,决定开展 2021 年省 级本科高校大学生竞赛项目的申报工作,现就有关事项通知如 下。

一、指导思想

2021 年省级本科高校大学生竞赛秉承公益性、统一性、专 门化原则,坚持学生主体、专家主导、社会参与,进一步提高本 科高校大学生竞赛的专业覆盖面和社会参与面,深化产教融合、 校企合作,推动本科高校专业建设与产业发展紧密对接,产学研 结合促进本科高校大学生创新精神和实践能力培养。

二、项目范围

各校申报承办的省级赛项应体现四川省现代产业体系建设 需要和战略性新兴产业发展方向。主要从全省本科高校历年来已 开展的参与面广、社会影响大的竞赛项目中遴选确定,同时根据 我省产业结构调整和升级需要,适当增设新的赛项。

#### 三、项目要求

坚持竞赛与行业要求、技术进步以及教学改革相结合,引导 高等教育人才培养模式、评价模式和实践教学改革;坚持与学校 定位结合,促进学校优势特色专业改革发展;坚持个人能力与团 队协作相结合,突出学生综合能力展示;鼓励行业企业参与竞赛 项目设计,提供技术和条件保障。

#### 四、申报单位

省内各本科高校均可申报承办 2021 年省级大学生竞赛。鼓励有条件的行业教学指导委员会、专业类教学指导委员会及行业组织牵头联合行业、企业、高校进行申报。

#### 五、其他

(一)教育厅将组织专家,对申报赛项进行评议、遴选。

(二)所有申报项目需在四川省本科高校学科竞赛管理平台 (http://scsbk.ycfuture.cn/)进行赛项申报书和赛项联系人信息填 报,详见附件。

(三)赛项申报截止时间为 2021 年 3 月 12 日。请各申报单

位在规定时间内完成平台在线申报,申报截止后不再受理。

联系人: 杜敏通, 刘晋州 联系电话: 028-86110643, 18802800663, 13908180676

附件: 四川省本科高校学科竞赛管理平台操作手册

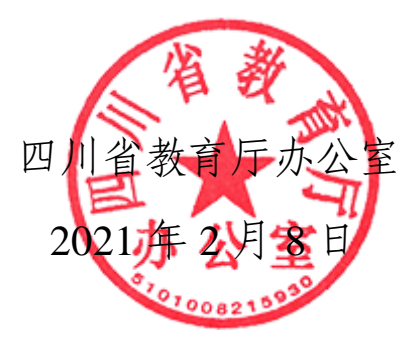

附件

# 四川省本科高校学科竞赛管理平台

## 操作手册

(高校赛项申报管理端)

技术服务支持: 羊 静 13708210855 技术服务支持: 孙海龙 <u>ycshlong@163.com</u>

— 4 —

|   | ন্দ |
|---|-----|
| щ |     |

|          | 登录方式             | 6 |
|----------|------------------|---|
|          | 1.1 登录地址         | 6 |
|          | 1.2 登录账号及密码      | 6 |
|          | 1.3 访问浏览器需求      | 6 |
|          | 1.4 访问流程         | 6 |
| <u> </u> | 密码修改             | 7 |
| Ξ.       | 赛项申报             | 8 |
|          | 3.1 赛项申报前下载申报书模板 | 8 |
|          | 3.2 添加赛项         | 9 |
|          | 3.3 申报赛项         | 9 |
| 四.       | 联系人信息添加 1        | 1 |
|          | 4.1 学校联系人信息添加 1  | 1 |
|          | 4.2 赛项联系人添加1     | 1 |

## 一. 登录方式

#### 1.1 登录地址

http://scsbk.ycfuture.cn/

#### 1.2 登录账号及密码

登录账号为各学校 学校代码

初始登录密码为: 123456

已登录并修改过账号的学校请直接使用修改过的密码登录

为防数据泄露,烦请相关负责老师在登录时先进行密码修改操作

#### 1.3 访问浏览器需求

请老师使用谷歌浏览器,360 浏览器(极速模式),QQ 浏览器(极速模式)进行平台访问。

360 浏览器极速模式设置方法:

https://jingyan.baidu.com/article/d169e186a3dd27436611d829.html QQ 浏览器极速模式设置方法:

https://jingyan.baidu.com/article/0eb457e567d4f442f0a90555.html

#### 1.4 访问流程

登录平台地址,进入如下界面

|          |                    | 3       1         省大学生       2         、大       2         、大       2         ・ ジ       2         ・ ジ       2         ・ ジ       2         ・ ジ       2         ・ ジ       2         ・ ジ       2 | (周次讯) (手2020年首届四川省大学<br>020年四川省"中汇杯"大<br>9川省师范生三笔字书写能<br>(5于2020年四川省大学生報) (5) 2020年四川省大学生報 (5) 2020年四川省大学生報 | 更多<br>生智能建造<br>大学生财经素<br>力竞赛拟评奖<br>营营管理决策<br>智慧文旅作品<br>学生英语挑战 |
|----------|--------------------|----------------------------------------------------------------------------------------------------|----------------------------------------------------------------------------------------------------|---------------------------------------------------------------|
| ○○ 管理员登录 | 口口 高校登录<br>口口 点接登录 | 〇〇 竞赛管理员登录<br>〇〇 編載                                                                                                    | □□ 学生登<br>□□ 点进入                                                                                            | 录                                                             |

点击 , 输入对应学校的账号密码进行登录。

## 二. 密码修改

登录进入平台后,点击右上角,学校名称处,然后点击修改密码,如下如 所示

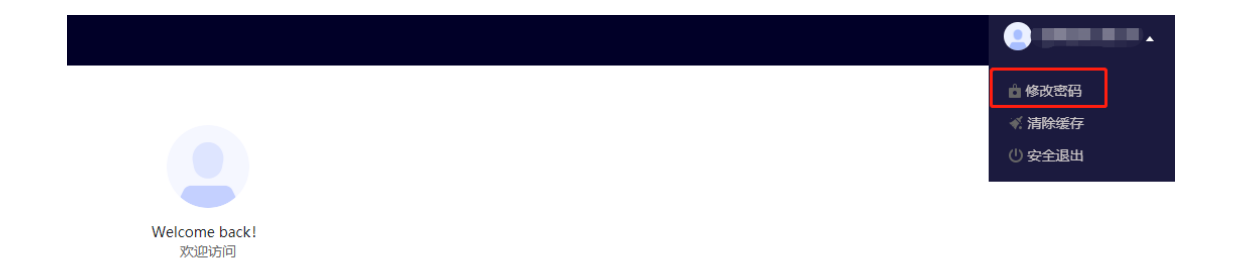

#### 进入后进行密码修改操作。

**驯川省本科高校学科竞赛管理平台** 

| 修改密码    |           | × |
|---------|-----------|---|
| 请牢记您的新密 | 码,以便下次登录! |   |
| 原密码     | 请输入原密码    |   |
| 新密码     | 请输入新密码    |   |
| 确认新密码   | 请再次输入新密码  |   |
|         |           |   |
|         | 确定取消      |   |

### 三. 赛项申报

#### 3.1 赛项申报前下载申报书模板

← → C ▲ 不安全 | scsbk.ycfuture.cn/admin/double/project/project/index 🏥 应用 🧏 百度一下,你就知道 📣 可视化界面 🔇 关于大学生创新工... ④ 小白学JMeter: 如... 60 web测试 赛项管理 四川省本科高校学科竞赛管理平台 ∎ 馘 竞赛管理 📟 官方网站 😂 赛项管理 赛项管理 [省级大学生竞赛项目申报书模板.doc] 下载 □ 寒项申报 2020 37 凸 联系人信息 添加赛项 Excel导入

在赛项管理和赛项申报页面的顶部有[省级大学生竞赛项目申报书模板] 下载,各学校负责人点击后即可完成模板下载。

下载模板后,请先填写模板内容,填写完成后进行打印盖章,然后扫描成 PDF格式,在赛项申报时需要对赛项申报书盖章扫描件 PDF 版本进行上传。

#### 3.2 添加赛项

| □□□□□□□□□□□□□□□□□□□□□□□□□□□□□□□□□□□□□ | 竞赛管理 | 平台 🖁   | 首页 👌 赛项管理 📍 竞赛管理 |      |      |      |      |    |     |      |         |
|---------------------------------------|------|--------|------------------|------|------|------|------|----|-----|------|---------|
| 🛞 赛项管理                                |      |        |                  |      |      |      |      |    |     |      |         |
| 🕛 赛项申报                                | 20   | 020 38 |                  |      |      |      |      |    |     |      |         |
| 凸 联系人信息                               | 添加   | ı廣项 Ex | icel导入           |      |      |      |      |    |     |      | 按标签筛选   |
|                                       |      | 序号     | 赛项名称             | 是否国赛 | 赛项年份 | 赛项类别 | 主办单位 | 标签 | 创建者 | 承办单位 | 操作      |
|                                       |      | 1      | 四川省测试大赛-Y        | 否    | 2020 | 常规赛项 |      |    |     | -    | 赛项详情    |
|                                       |      | 2      | 四川省大学生工业设计大赛     | 是    | 2020 | 国家赛项 |      |    | -   |      | 赛项详情    |
|                                       |      | 3      | 四川省大学生智能汽车竞赛     | 문    | 2020 | 国家赛项 |      |    | -   | -    | 申报 赛项详情 |
|                                       |      | 4      | 四川省大学生电子设计竞赛     | 是    | 2020 | 国家赛项 |      |    | -   | -    | 申报 赛项详情 |
|                                       |      | 5      | 四川省大学生程序设计大赛     | 是    | 2020 | 国家赛项 |      |    | +   | ÷    | 申报 赛项详情 |
|                                       |      | 6      | 四川省师范生教学能力大赛     | 是    | 2020 | 国家赛项 |      |    | -   | -    | 申报 赛项详情 |
|                                       |      | 7      | 四川省大学生信息安全技术大赛   | 是    | 2020 | 国家赛项 |      |    | -   | +    | 申报 赛项详情 |
|                                       |      | 8      | 四川省大学生乡村振兴创意设计大赛 | 문    | 2020 | 国家赛项 |      |    | -   | -    | 申报 赛项详情 |
|                                       |      | 9      | 四川省大学生农业创意设计大赛   | 是    | 2020 | 国家赛项 |      |    | -   | -    | 申报 赛项详情 |

管理人员点击【赛项管理】,点击左侧菜单中的【赛项管理】

#### 3.3 申报赛项

注:赛项申报前需要将赛项申报书进行填写后打印盖章扫描,在赛项申报的时候进行需要进行上传

- 1. 已举办过赛项进行申报
- 进入到【赛项列表】管理老师查看赛项列表,管理老师 查找到想要申报的赛项,点击后面的操作进行【申报】
- 2. 新申报赛项进行申报
- ✓ 先进行赛项添加,点击【添加赛项】,按照要求内容添加需要申报的赛 项。
- ✔ 进行赛项申报,找到新添加的赛项进行赛项申报

| 明日省十                    |                         |                     |                        |                                 |                                 |         |           |
|-------------------------|-------------------------|---------------------|------------------------|---------------------------------|---------------------------------|---------|-----------|
|                         | :学生电子设计]                | 竞赛                  |                        |                                 | ▼ 添加赛项                          |         |           |
| 联合申                     | 报单位                     |                     |                        |                                 |                                 |         |           |
| ¶  יס<br>אז- <i>י</i> ך | се   В, В<br>- тТ-   А- | ■                   | 🚵 ն 🍋 🗮 🗮<br>∐ AB€ 👯 📿 | = = = i= :<br>• 2 2 2 2 2 1 = : | = +≡ +≡ ×₂ ײ ><br>∓ ⇔ ∞ ∰   @ 등 | 🔪 🗟   🖂 |           |
|                         |                         |                     |                        |                                 |                                 |         |           |
|                         |                         |                     |                        |                                 |                                 |         |           |
|                         |                         |                     |                        |                                 |                                 |         |           |
|                         |                         |                     |                        | _ <b>_</b>                      |                                 |         |           |
|                         |                         |                     |                        | *                               |                                 |         | <i>li</i> |
| 五年内                     | 为是否举办过                  | 本项比赛                |                        |                                 |                                 |         |           |
| 是                       | 〇否                      |                     |                        |                                 |                                 |         |           |
| 赛项捷                     | 基本情况 (已                 | 有或新设、               | 历史沿革等)                 |                                 |                                 |         |           |
| 8   🤊                   | 🖨 🖉 ا                   | 🗐 🔏 🗈               | 🛍 🛍 📰 📰                |                                 | = 🕂 🕂 🙀 🕺 🗴                     | 눩 🔓 🖂   |           |
| -11- <i>Y</i>           | т тТт   Ат              | <mark>∧ • В </mark> | U ABC III 🖉            | 🛋 🖉 🕾 🔟 🗕                       | <b>⊽ ಅ ∰   ⊗</b> ⊟              |         |           |
|                         |                         |                     |                        |                                 |                                 |         |           |
|                         |                         |                     |                        |                                 |                                 |         |           |
|                         |                         |                     |                        |                                 |                                 |         |           |
|                         |                         |                     |                        |                                 |                                 |         |           |
|                         |                         |                     |                        |                                 |                                 |         |           |
|                         |                         |                     |                        | ÷                               |                                 |         |           |
| 所属产                     | ≤业类型                    |                     |                        | ÷                               |                                 |         |           |
| 所属产                     | 型業业≤                    | E & B               | <b>2.</b> (3) (3) E    | ÷                               | 三 痘 痘 ኣ. ኣ. 🍾                   | » k I I |           |

## 四. 联系人信息添加 4.1 学校联系人信息添加

| 川 四川省本科高校学 | 科竞赛管理 | 平台 📲 首页 | 页 ▶ 赛项管理 | ● 竞赛管理 |       |       |
|------------|-------|---------|----------|--------|-------|-------|
| 🛞 赛项管理     | 联系    | 人信息     |          |        |       |       |
| □ 赛项申报     | 添加普   | 学校联系人   | 計数据      |        |       |       |
| 凸 联系人信息    |       | 序号      | 联系人姓名    | 所属学校   | 申报的赛项 | 联系人部门 |
|            |       |         |          |        |       |       |
|            |       |         |          |        |       |       |
|            |       |         |          |        |       |       |
|            |       |         |          |        |       |       |
| 日 联系人信息    |       | 序号      | 联系人姓名    | 所属学校   | 申报的赛项 | 联系人部门 |

点击联系人信息,点击【添加学校联系人】,按照要求进行填写学校联系人信息

| 添加联系人                     |            |               |
|---------------------------|------------|---------------|
| * 联系人姓名                   | 遗输入职派人送名   |               |
| • 所選挙校                    | -<br>-<br> | 赛项联系人不可更改所属学校 |
| * 1977]                   | 请输入联系人即门   |               |
| * 职务                      | 涛输入联系人职务   |               |
| * 手机带                     | 涛输入联系人手机   |               |
| <ul> <li>电话\传真</li> </ul> | 谢翰入联系人电话   |               |
| * 电子邮箱                    | 请输入联系人邮箱   |               |

#### 4.2 赛项联系人添加

学校负责人在申报赛项的时候,可以直接进行赛项联系人信息添加。